# Carioca Digital – Serviços de permissionários

Você também pode acessar todos os serviços que utiliza, através do site carioca Digital. Este site tem como objetivo centralizar de forma simples todos os serviços que a PCRJ disponibiliza a seus cidadãos. Entre os serviços disponíveis, estão presentes aqueles que são utilizados pelos permissionários do município.

Para utilizar os serviços:

Entre na página www.carioca.rio.rj.gov.br;

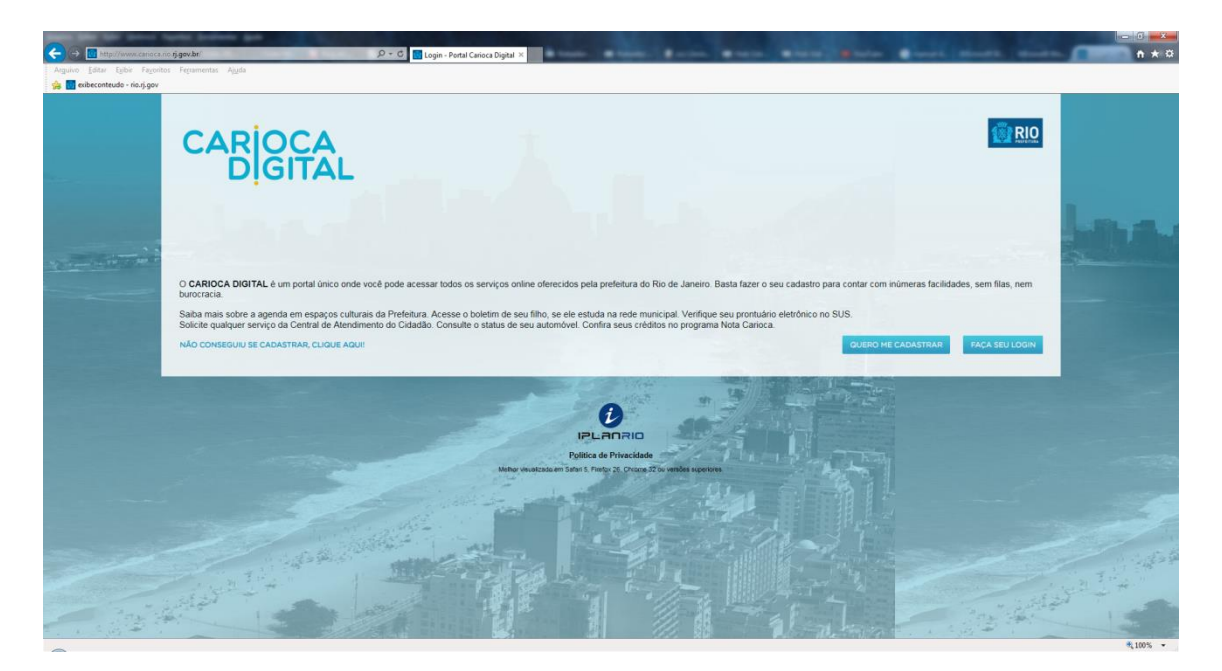

Fig 1 – Entrada do portal

No seu primeiro acesso, faça o cadastro: clique no botão "QUERO ME CADASTRAR" e preencha corretamente seus dados. A partir daí, você terá uma identificação individual no sistema;

Com o seu usuário e senha cadastrados, entre no sistema (botão "FAÇA SEU LOGIN").

OBS.: Caso ocorra algum problema com seu cadastro ou seu acesso, envie um email para portalcarioca@rio.rj.gov.br e obterá ajuda.

## Permissionário pessoa física:

Uma vez no sistema, após fazer corretamente seu login, a página principal estará disponível a você. Nela são centralizados todos o serviços disponíveis ao cidadão carioca. No caso específico dos permissionários, os serviços disponíveis são acessados através da opção

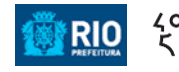

"OPERADORES DE TRANSPORTE", presente na aba "TRANSPORTE", como mostra a figura abaixo:

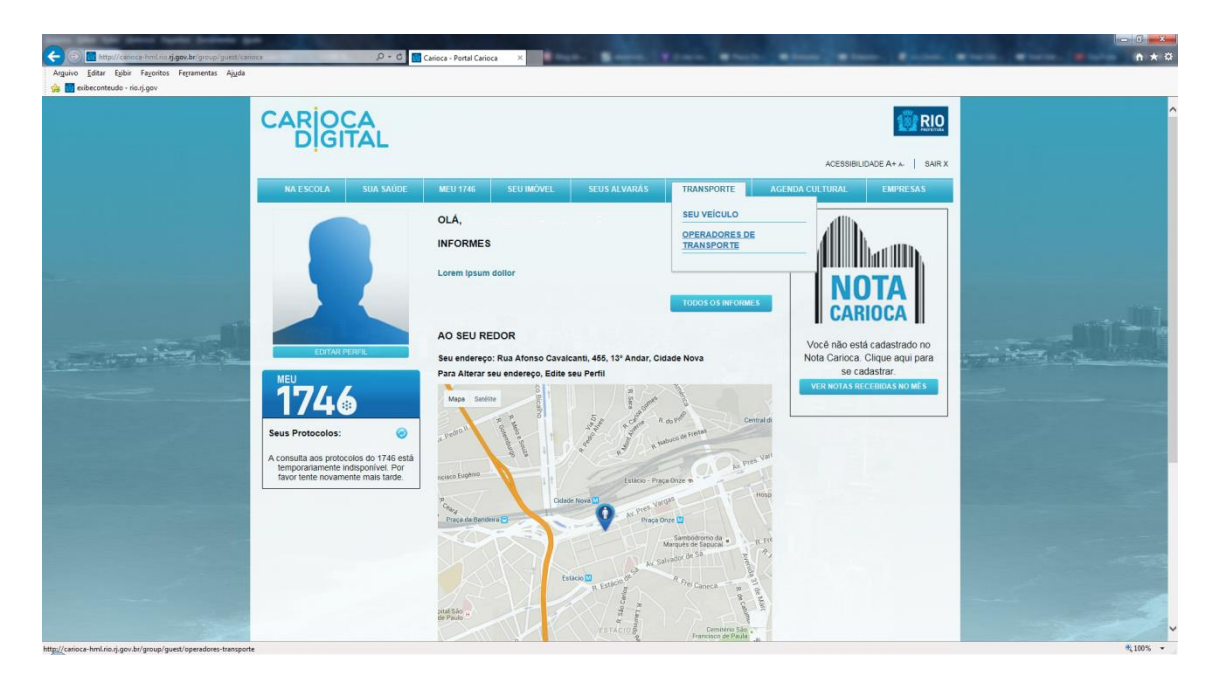

Fig 2 – Página inicial

Acessando a opção "**OPERADORES DE TRANSPORTE**", a página seguinte mostrará todas as opções de serviços que você poderá utilizar de dentro do portal, tais como agendamento de vistoria, emissão de multa, etc.

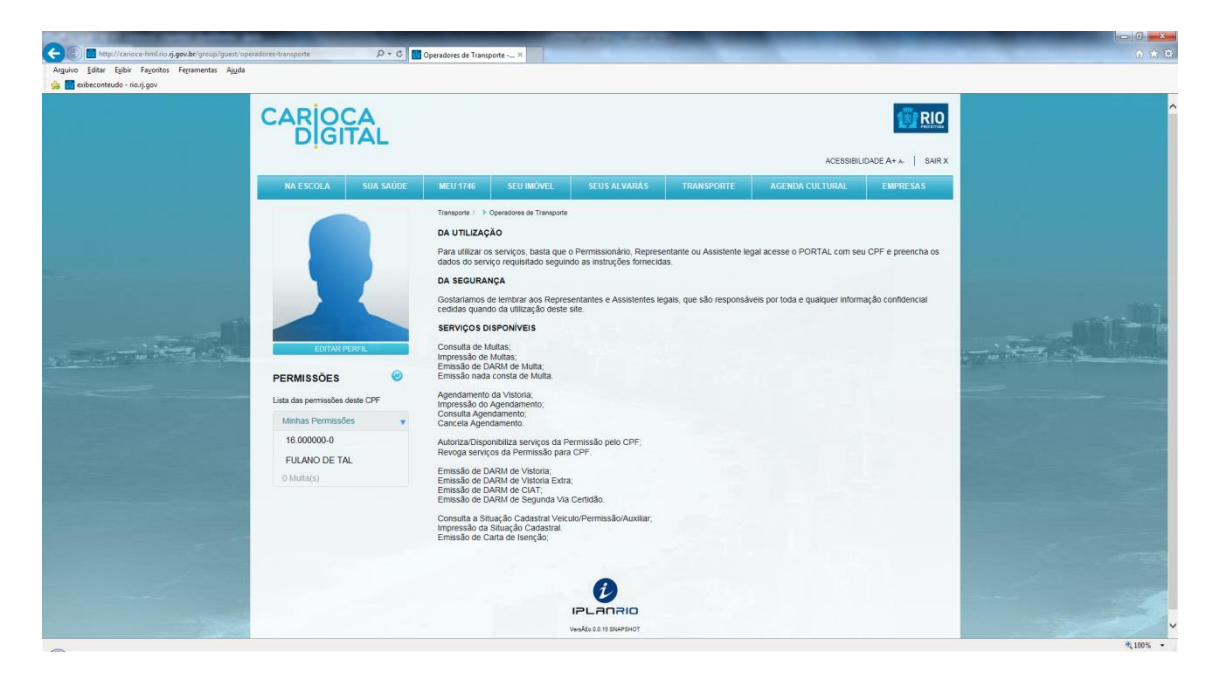

Fig 3 – Operadores de transporte

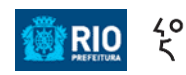

Repare que a esquerda da página é mostrado o veículo autorizado para o permissionário.

Para ter acesso aos serviços, bastar clicar em cima do veículo cadastrado. O sistema então mostrará todas as opções disponíveis, separadas por abas, com as seguintes opções:

| C C Http://cmice-hmil.inc.ij.gov.br/group/guest/op<br>Arquivo Editar Exibir Favoritos Ferramentas Ajuda | eradores-transporte <sup>*</sup> p <u>p</u> id=pe                | ermission $\mathcal{P}$ + C | Operadores de Trar                                             | sporte X                                             |                              |       |                          |                                |                            | ×= ⊡=)<br>∩ ☆ ( |
|----------------------------------------------------------------------------------------------------|------------------------------------------------------------------|-----------------------------|----------------------------------------------------------------|------------------------------------------------------|------------------------------|-------|--------------------------|--------------------------------|----------------------------|-----------------|
|                                                                                                    |                                                                  |                             |                                                                |                                                      |                              |       |                          | AC                             | ESSIBILIDADE A+ *   SAIR X |                 |
|                                                                                                    | NA ESCOLA                                                        | SUA SAŬDE                   | MEU 1746<br>Transporte /<br>Permissão<br>Permissio<br>Usuário: | SEU IMÓVEL<br>• Operadores de Transp<br>•:<br>màrio: | SEUS ALV                     | ARÁS  | TRANSPORTE               | AGENDA CULTUR<br>Cnpj:<br>Cpf: | DAL EMPRESAS               |                 |
|                                                                                                    | EDITARI<br>PERMISSÕES<br>Lista das permissões<br>Manhas Permissõ | PERFIL<br>deste CPF         | Muitas<br>Não c                                                | Agendamento                                          | Autorização<br>as nesta perm | Taxas | situação<br>té a data de | serviços Autônomo              |                            |                 |
|                                                                                                    | 16.000000-0<br>FULANO DE TA<br>0 Multa(s)                        | L.                          |                                                                |                                                      | 0                            |       | IMFRIMIR                 |                                |                            |                 |
|                                                                                                    |                                                                  |                             |                                                                |                                                      | Versão DO 16 SNAPS           | нот   |                          |                                |                            |                 |

Fig 4 – Página do permissionário

Opções disponíveis:

- Multas

Nesta aba você terá informações a respeito de todas as infrações cometidas, em fase de recurso ou confirmadas e ainda não pagas;

| elibeconteudo - rio.rj.gov                                                                                                    |                                                                         |          |                                              |                                        |                                                                          |                                                          |                     |                     |  |
|----------------------------------------------------------------------------------------------------|-------------------------------------------------------------------------|----------|----------------------------------------------|----------------------------------------|--------------------------------------------------------------------------|----------------------------------------------------------|---------------------|---------------------|--|
|                                                                                                    |                                                                         |          |                                              |                                        |                                                                          |                                                          | ACESSIBIL           | JDADE A+ &   SAIR X |  |
|                                                                                                    | NA ESCOLA                                                               |          |                                              | SEU IMÓVEL                             |                                                                          |                                                          |                     | EMPRESAS            |  |
|                                                                                                    | EDITAR P                                                                | IRFIL    | Permissäo<br>Permissio<br>Usuário:<br>Multas | :<br>nário:<br>Agendamento             | Autorização Taxas<br>CM: A1-00161636                                     | Situação<br>Status: Vencida                              | Cnpj:<br>Cpf:       | *                   |  |
|                                                                                                    | PERMISSÕES<br>Lista das permissões d<br>Minhas Permissõe<br>16.000000-0 | este CPF | Data o<br>Infraç                             | io Vencimento 27/<br>AR<br>ão AP<br>NA | 10/2014<br>T 10 INC VIII DEC 38242/1<br>ÓLICE DE SEGURO DE R<br>VIGÉNCIA | Valor da Multa<br>3 NÃO APRESENTAR<br>ESPONSABILIDADE CI | R\$ 662,16<br>IVIL, | 🚔 Imprimir          |  |
| Contraction of the local division of the local division of the loc | 5 Multa(s)                                                              |          | Núme                                         | o da Guia: 326430                      | CM: V -00694155                                                          | Status: Em Recur                                         | so                  |                     |  |
|                                                                                                    |                                                                         |          | Nüme                                         | o da Guia: 326432                      | CM: V -00694157                                                          | Status: Em Recur                                         | 30                  | •                   |  |
|                                                                                                    |                                                                         |          | Núme                                         | o da Gula: 332793                      | CM: C -00768611                                                          | Status: Em Recur                                         | 30                  |                     |  |
|                                                                                                    |                                                                         |          |                                              |                                        |                                                                          |                                                          |                     |                     |  |

Fig 5 – Multas em aberto

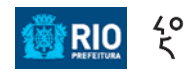

#### - Agendamento

Nesta aba você pode agendar procedimentos, consultar agendamentos e cancelar agendamentos. Deve-se informar o número da DARM para e, em seguida, selecionar o que se quer agendar na opção "**O que quer agendar?**".

| DIGNAL                                                         |                                                                                   |                      |                   | ACESSIB           | LIDADE A+ & SAIR X |     |
|----------------------------------------------------------------|-----------------------------------------------------------------------------------|----------------------|-------------------|-------------------|--------------------|-----|
| NA ESCOLA SUA S                                                | AŬDE MEU 1746 SEU IMÔVEL                                                          | SEUS ALVARÁS         | TRANSPORTE        | AGENDA CULTURAL   | EMPRESAS           |     |
|                                                                | Transporte ( ) Operadores de Transpo<br>Permissão:<br>Permissionário:<br>Usuário: | 10                   |                   | Cnpj:<br>Cpf:     |                    |     |
|                                                                | Multas Agendamento                                                                | Autorização Taxa     | s Situação        | Serviços Autónomo |                    |     |
| EDITAR PERFR                                                   | Agendar Serviços                                                                  |                      |                   |                   |                    | -11 |
| PERMISSÕES<br>Lista das permissões deste CPF                   | Digite a Placa  LKW-4345                                                          | Informe núme<br>7115 | ro do DARM        |                   |                    |     |
| Minhas Permissões<br>16.00000-0<br>FULANO DE TAL<br>0 Multa(s) | O que quer agendar? Selecione Selecione                                           |                      |                   |                   |                    |     |
|                                                                | Vistoria Anual Obrigationa<br>Informe o Posto de Vi<br>Selecione                  | storia Selecione     | uma Data disponiv | rel<br>•          |                    |     |
|                                                                | Selecione um Horário                                                              | disponível           | •                 |                   |                    |     |
|                                                                | Consultar Agendamento                                                             |                      |                   |                   |                    |     |
|                                                                | Cancelar Agendamento                                                              |                      |                   |                   | •                  |     |

Fig 6 - Agendamento

## - Autorização

Nesta aba você pode autorizar qualquer pessoa de sua confiança a realizar os procedimentos deste portal por você. Para tanto, é necessário informar alguns dados da pessoa a qual você deseja autorizar. Pode-se também, a qualquer momento, suspender esta autorização.

Na aba "Autorização", informe o CPF e demais dados solicitados para efetivar uma ou mais autorizações:

|                                            |           |                                                     |                                                 |                                 |       |            | ACESS             |          |      |
|--------------------------------------------|-----------|-----------------------------------------------------|-------------------------------------------------|---------------------------------|-------|------------|-------------------|----------|------|
| NA ESCOLA                                  | SUA SAÚDE | MEU 1746                                            | SEU IMÓVEL                                      | SEUS ALVAR                      | uás 🛛 | TRANSPORTE | AGENDA CULTURAL   | EMPRESAS |      |
|                                            |           | Transporte /<br>Permissão<br>Permissior<br>Usuário: | Operadores de Transport<br>:<br>s <b>ário</b> : |                                 |       |            | Cnpj:<br>Cpf:     |          |      |
| EDITAR PE                                  | RFIL      | Multas<br>Entre con                                 | Agendamento<br>m o CPF                          | Autorização                     | Taxas | Situação   | Serviços Autónomo |          | - où |
| PERMISSÕES                                 | 0         | Númer                                               | o do Cpf                                        | AUTO                            | RIZAR |            |                   |          |      |
| Lista das permissões o                     | leste CPF |                                                     |                                                 |                                 |       |            |                   |          |      |
| Minhas Permissõe                           | s 💌       | Todos                                               | os cpfs auto                                    | rizados                         |       |            |                   |          |      |
| 16.000000-0<br>FULANO DE TAL<br>0 Multa(s) |           |                                                     | Cpf                                             | Nome                            |       | St         | atus              | Ação     |      |
|                                            |           |                                                     |                                                 | IPLANRIO<br>Vesão da 15 SIMPSHO |       |            |                   |          |      |

Fig 6 - Autorização

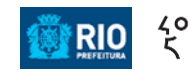

#### - Taxas

Na aba "Taxas" estão presentes de forma centralizada todas as facilidades para você emitir as guias para recolhimento das taxas que você necessitar. Uma vez nesta aba, escolha a guia de serviço da qual necessita e clique no botão "**GERAR GUIA**". Após a geração, basta imprimir a guia e fazer o recolhimento em qualquer agência bancária.

| Carioca-himLino iš gov.br/group/guest/operadores-tra | nsporte?p_p_id=permissionariocom | sulta_WAR_permission | arioconsulta&p_p                                     | Mecycle=08p_p_state=                                                                                  | normal&p_p_mode=vi | ewäp_p_col_ic | ecolumn-18kp_p_ | C Q Pesquisar     |                       | ト ☆ 自          | ▼ + 1 | i 🛛 🖗 | 2 ≡ |
|------------------------------------------------------|----------------------------------|----------------------|------------------------------------------------------|----------------------------------------------------------------------------------------------------|--------------------|---------------|-----------------|-------------------|-----------------------|----------------|-------|-------|-----|
|                                                      |                                  | A<br>AL              |                                                      |                                                                                                    |                    |               |                 |                   |                       |                |       |       |     |
|                                                      |                                  |                      | and the second                                       | -                                                                                                    |                    |               |                 | ACESSIE           | BILIDADE A+ A- SAIR X |                |       |       |     |
| المصالح مجرواعي                                      | NA ESCOLA                        | SUA SAUDE            | MEU 1746                                             | SEU IMOVEL                                                                                            | SEUS ALVA          | RAS           | TRANSPORTE      | AGENDA CULTURAL   | EMPRESAS              |                |       |       |     |
|                                                      |                                  |                      | Transporte / )<br>Permissão<br>Permissio<br>Usuário: | · Operadores de Transpor<br>:<br>nário:                                                               | te                 |               |                 | Cnpj:<br>Cpf:     | _                     |                |       |       |     |
|                                                      |                                  |                      | Multas                                               | Agendamento                                                                                           | Autorização        | Taxas         | Situação        | Serviços Autônomo |                       |                |       |       | 1   |
| No come of the second second second                  | EDITAR PERF                      |                      | Escoli                                               | na a guia de serviç                                                                                   | 0                  |               |                 |                   |                       | and the second |       |       |     |
|                                                      | PERMISSÕES                       | 0                    | Sel                                                  | ecione                                                                                                |                    |               |                 |                   |                       |                |       |       |     |
|                                                      | Lista das permissões des         | ste CPF              | EMISS/<br>VISTOR                                     | NO DE CIAT<br>LIA EXTRA                                                                               |                    |               |                 |                   |                       |                |       |       |     |
|                                                      | 16.00000-0<br>FULANO DE TAL      |                      | CERTE<br>CERTE<br>DECLA<br>SEGUN<br>VISTOR           | IÃO DE INTEIRO TEOR<br>IÃO DE CADASTRO<br>RAÇÃO P/ ISENÇÃO IPI/<br>DA VIA CERT. VISTORIA<br>IIA ANUAL | ICMS               |               |                 |                   |                       |                |       |       |     |
|                                                      |                                  |                      |                                                      |                                                                                                    |                    | -             |                 |                   |                       |                |       |       |     |

Fig 8 – Taxas

## - Situação

Esta aba serve para lhe mostrar todas as possíveis pendências existentes no momento para você. Ao clicar no botão "LISTAR PENDÊNCIAS", todas pendências existentes – quando for o caso – virão relacionadas no quadro de pendências, com a sua descrição e a quem pertence.

| Calico-Hrit.in (jgev.br/pros/guest/opendoes-tra<br>calico-Hrit.in (jgev.br/pros/guest/opendoes-tra<br>calico-Hrit.in (jgev.br/pros/guest/opendoes-tra)) | CAR OF                                                |             | sulta WAR permissio                          | onanoconsultado o ifec      | ycle=18p.p.state=nom | alõp_p_mode   | sview@p_p_col_  | C Q, Pesquiser                     | SSIBILIDADE A+ A | / ☆ € | <b>.</b> ↑ 0 | 0 =  |
|----------------------------------------------------------------------------------------------------|-------------------------------------------------------|-------------|----------------------------------------------|-----------------------------|----------------------|---------------|-----------------|------------------------------------|------------------|-------|--------------|------|
|                                                                                                    | NA ESCOLA                                             | SUA SAŬDE   | MEU 1746                                     | SEU IMÓVEL                  | SEUS ALVAR           | As 1          | TRANSPORTE      | AGENDA CULTURA                     | IL EMPRESAS      |       |              |      |
|                                                                                                    |                                                       |             | Transporte / 3                               | Operadores de Transport     |                      |               |                 |                                    |                  |       |              |      |
|                                                                                                    |                                                       |             | Sua requi                                    | sição foi completada        | com sucesso.         |               |                 |                                    |                  |       |              |      |
| -                                                                                                    | EDITARI                                               | 200FL       | Permissão<br>Permissio<br>Usuário:<br>Multas | o:<br>nário:<br>Agendamento | Autorização          | Taxas         | Situação        | Cnpj:<br>Cpf:<br>Serviços Autônomo |                  |       |              | - 1, |
|                                                                                                    | PERMISSÕES<br>Lista das permissõer<br>Minhas Permissõ | e deste CPF | Inform<br>LKW-                               | <b>16 a Placa</b><br>4345   | LISTAR               | R PENDÊNCIA S |                 |                                    |                  | _     |              | 1    |
|                                                                                                    | 16.000000-0                                           |             | Im                                           | egularidade                 |                      | Pe            | ndência         |                                    | Identificação    |       |              |      |
| and the second second second second                                                                                                    | FULANO DE TA                                          | L           |                                              | Veiculo                     | Seguro               | de respons    | abilidade civil | Il vencido .                       | LKW4345          |       |              |      |
|                                                                                                    |                                                       |             | Pe                                           | rmissionario                | Atualizaç            | ão de ende    | reço/telefone   | obrigatória.                       | 6227             |       |              |      |
|                                                                                                    |                                                       |             |                                              | Veiculo                     | Vali                 | dade da Ho    | mologação ve    | encida.                            | LKW4345          |       |              |      |
|                                                                                                    |                                                       |             |                                              |                             |                      | ШАР           | RIMIR           |                                    |                  |       |              |      |

Fig 9 – Situação

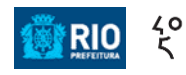

### - Serviços Autônomo

Nesta aba você pode imprimir a sua carta de isenção. Para tanto, basta informar o número do DARM recolhido e pressionar o botão "EMITIR DOCUMENTO".

| 🗲 💽 🗄 i carico kini to n <b>gov br</b> janov gunti opradono ka | CARIOCA<br>DIGITAL                                                                  | sonarloconsultaðg, p. Hecycle::08p, p. state::normalð                                             | p.p. modez vinw8p.p. col. idz column-18p.p                                                              | C Q Pesquitar                                 |                   | ▶ ☆ 自 ♥ | 0 ∔ n e © ≡ |
|----------------------------------------------------------------|-------------------------------------------------------------------------------------|---------------------------------------------------------------------------------------------------|----------------------------------------------------------------------------------------------------|-----------------------------------------------|-------------------|---------|-------------|
|                                                                | NA ESCOLA SUA SAÚDE                                                                 | MEU 1746 SEU IMÓVEL<br>Transporte / - > Operadores de Transporte<br>Permissão:<br>Permissãonário: | SEUS ALVARÁS TRANSPORTI                                                                                 | AGENDA CULTURAL                               | EDADE A+ A SAIR X |         |             |
|                                                                | EDITARPERAL                                                                         | Usuário:<br>Muitas Agendamento Aut<br>Emitir Carta de Isenção                                     | orização Taxas Situação                                                                                 | Cpf:<br>Serviços Autônomo                     | •                 |         |             |
|                                                                | PERMISSÕES @<br>Lista das permissões deste CPF<br>Minhas Permissões v<br>16.00000-0 | Informe a Guia de Isenção                                                                         | Para a impressão da sua carte<br>realize o pagamento do DARM<br>carta de isenção e digite aqui<br>guia. | i de isenção,<br>Je serviço de<br>o número da |                   |         |             |
|                                                                | O Muta(s)                                                                           | 121<br>Webb                                                                                       |                                                                                                    |                                               |                   |         |             |

Fig 10 – Serviços Autônomo

Modelo da carta emitida:

| Carioca-hml.vio. <b>rj.gov.br</b> /group/guest/operadores-transporte1p.p. d=permissionariaconsul | a, WAR, permissionarioconsultada p., illecycle=88p, p. state=pop. up8p, p. mode=view8p, p. col. id=column-28p, p. 🛛 🖱 🔍 Pesquisor                                                                                                    |   |
|--------------------------------------------------------------------------------------------------|----------------------------------------------------------------------------------------------------|---|
|                                                                                                  | PRETERURA DA CEDACE DO NO OL JANERO<br>SCRETARIA MANICIPAL DE TRANSFORMES<br>JATIR<br>DECLARAÇÃO TRANSFORME NES OF REQUERRE<br>JATIR<br>Atendendo ao solicitado no processo administrativo por<br>, Casado, identidade - DIC/DETRAN - RJ, CPF<br>residente a R , 6, 01, VILA VALQUEIRE - RIO DE JANEIRO RJ -<br>, DECLARO para os devidos efeitos, que o motorista profissional inicialmente<br>qualificado exerce a atividade de permissionario do Serviço de Transporte de<br>Passageiros em Veículo de Aluguei a Taximetro ( ou Tarifado ), no Municipio do Rio de<br>Janeiro, devidamente registrado nesta SECRETARIA MUNICIPAL DE TRANSPORTES, | н |
|                                                                                                  | sendo titular da permissão desde 19/01/2012 até a presente data.<br>RIO DE JANEIRO, QUARTA-FEIRA, 14 DE OUTUBRO DE 2015                                                                                                    | - |

Fig 11 – Modelo da Carta de Isenção

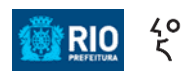

## Usuário representante de permissionário pessoa jurídica:

Os procedimentos para pessoa jurídica são similares aqueles de pessoa física, com a diferença de que para um usuário, existirão várias empresas representadas por ele e, para cada empresa, de um a vários veículos cadastrados. Assim, ao fazer as consultas disponíveis no portal, o usuário terá que inicialmente escolher a empresa a ser consultada.

| Carioca-hml.no.rj.gov.br/group/guest/operadores-tr | ansporte                                                                                                    |                                                                                                    |                                                                                                    |                                                                                                    |                                                                                                    |                          | C Q Pesquisar             |                                              | - と 合 白 い | 🤊 🔸 🦳 e |  |
|----------------------------------------------------|----------------------------------------------------------------------------------------------------|----------------------------------------------------------------------------------------------------|----------------------------------------------------------------------------------------------------|----------------------------------------------------------------------------------------------------|----------------------------------------------------------------------------------------------------|--------------------------|---------------------------|----------------------------------------------|-----------|---------|--|
| helene gereen                                      |                                                                                                    |                                                                                                    |                                                                                                    |                                                                                                    |                                                                                                    |                          |                           |                                              |           |         |  |
|                                                    |                                                                                                    |                                                                                                    |                                                                                                    |                                                                                                    |                                                                                                    |                          | ACESSIE                   | ILIDADE A+ A SAIR X                          |           |         |  |
|                                                    | NA ESCOLA                                                                                                    |                                                                                                    |                                                                                                    |                                                                                                    |                                                                                                    |                          |                           | EMPRESAS                                     |           |         |  |
|                                                    | COMPARENT<br>PERMISSÕES<br>Lisa das permasões d<br>Mañas Permasões<br>Cococoo<br>Horpo Nos Trai<br>S Mañas)<br>O Cococoo<br>Horpo Nos Trai<br>S Mañas)<br>O Cococoo<br>Horpo Nos Trai<br>S Mañas)<br>O Cococoo<br>Horpo Nos Trai<br>S Mañas) | NUL<br>interaction<br>interaction | Transport<br>DA UTILIZAC<br>DA UTILIZAC<br>DA UTILIZAC<br>DA UTILIZAC<br>DA UTILIZAC<br>DA UTILIZAC<br>DA UTILIZAC<br>DA UTILIZACIÓN<br>CONSULTA DE<br>Errossão do E<br>Errossão do E<br>Errossão do E<br>Errossão do E<br>Errossão do E<br>Errossão do E<br>Errossão do E<br>Errossão do E<br>Errossão do E<br>Errossão do E<br>Errossão do E<br>Errossão do E | Quenteres de Transporte<br>AD<br>as services de la construcción<br>de construcción de la constru-<br>de construcción de la constru-<br>de construcción de la constru-<br>de la construcción de la constru-<br>de la construcción de la construcción de la constru-<br>de la construcción de la construcción de la constru-<br>de la construcción de la construcción de la construcción de la constru-<br>de la construcción de la construcción de | e o Permissionário, Repre<br>Indo as instruções forme<br>esentantes e Assistentes<br>e site.<br>Permissióo peio CPF;<br>ra CPF.<br>a;<br>a;<br>a centaño.<br>cuto Permissião Auntiar; | sentante ou Assistente A | egal acesse o PORTAL com: | xeu CPF e preencha os<br>xmação confidencial |           |         |  |

Como exemplo, vejamos a tela inicial:

Fig 12 – Operadores de transporte (pessoa jurídica)

Neste caso você deverá clicar em uma das empresas representadas (empresas listadas na coluna a esquerda do portal). Somente então poderão ser efetuadas as operações disponíveis. Como exemplo, suponhamos que você escolha fazer alguma transação para um veículo da empresa **TAXI NOVO LTDA**. Ao escolher a empresa na coluna da esquerda, a tela do permissionário irá aparecer para esta empresa. Os demais procedimentos são similares aqueles utilizados para pessoa física.

| Carioca-hml.rio.rj.gov.br/group/guest/operadores-tra | ansporte?p_p_id=permissionarioconsulta_ | WAR_permissi       | onarioconsulta&p_p_l                                                  | Tecycle+0&p_p_state+1 | normal&p_p_mode=view&p_                                                                        | o_col_ide column-1&p_p_           | C Q Pesquisor               |                    | - / ☆ 白 ♥ ↓ ☆ ❷ | ₿ ≡ |
|------------------------------------------------------|-----------------------------------------|--------------------|-----------------------------------------------------------------------|-----------------------|------------------------------------------------------------------------------------------------|-----------------------------------|-----------------------------|--------------------|-----------------|-----|
|                                                      | CAROCA<br>DIGITA                        | L                  |                                                                       |                       |                                                                                                |                                   | ACESSIB                     | LIDADE A+ A SAIR X |                 |     |
|                                                      | NA ESCOLA SUA                           | A SAÚDE            | MEU 1746                                                              | SEU IMÖVEL            | SEUS ALVARÁS                                                                                   | TRANSPORTE                        | AGENDA CULTURAL             | EMPRESAS           |                 |     |
|                                                      | LINER FORM                              | € SAUDE<br>₽F<br>¥ | ALC 9746<br>Transect: )<br>Permission<br>Usuario:<br>Muttas<br>Não co | Scottkovel (          | stos Atvalus<br>ococo- o<br>I NOVO LTDA.<br>RILO DA ALMA<br>Autorização 12<br>s nesta permissã | vas Situação<br>o até a data de 3 | Copj:<br>Cpf:<br>Pov 2015 ! | LAUPELAS           |                 |     |

Fig 13 – Tela de permissionário para a empresa TAXI NOVO LTDA

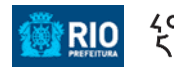